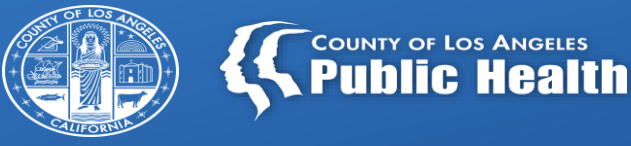

## Training for Los Angeles County Skilled Nursing Facilities: AB 1797 Requirements: California Immunization Registry (CAIR)

August 4, 2023

Dr. Chandana Das, MD Los Angeles County Department of Public Health Acute Communicable Disease Control Program

Leanne Alarid, MPH Local CAIR Representative (LCR), Los Angeles County Region California Dept. of Public Health, Immunization Branch

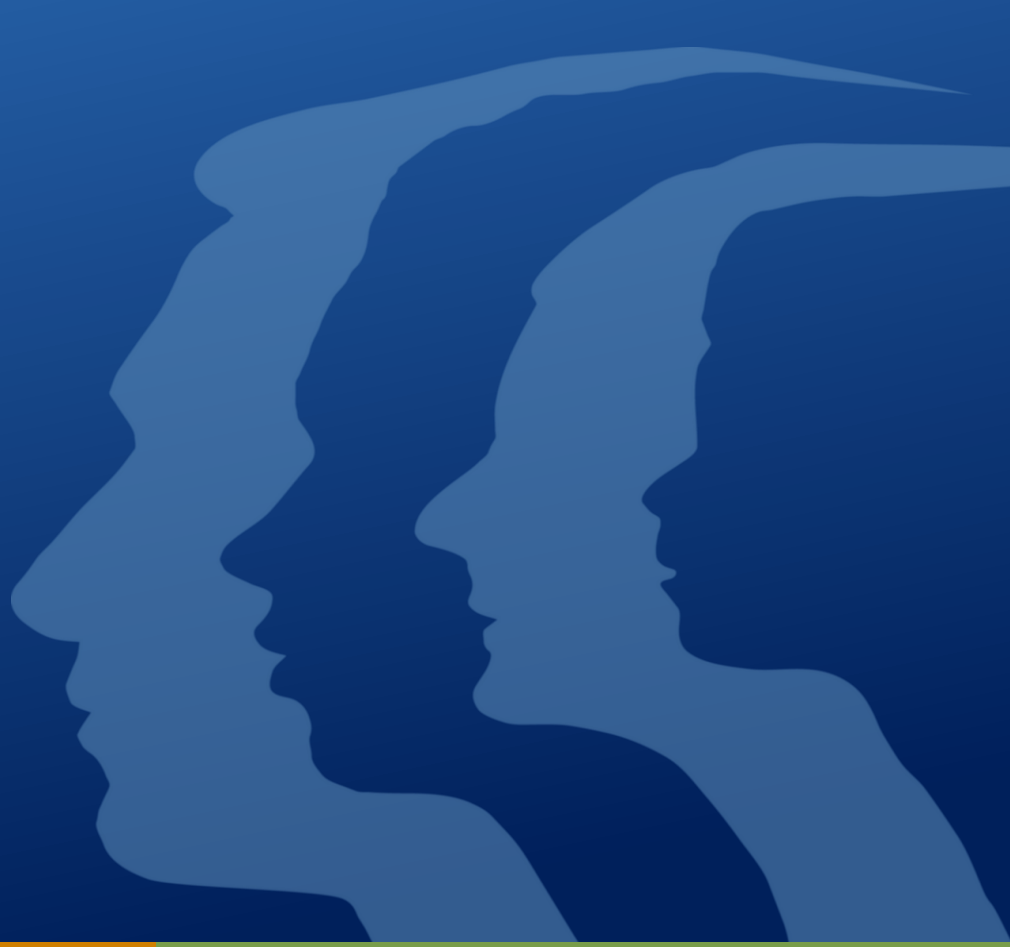

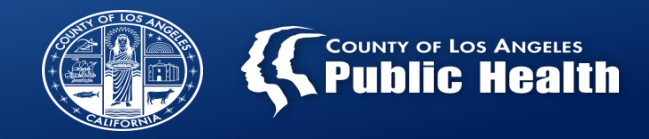

## Housekeeping

- Please ensure your mic is muted during the presentation or when others are speaking
- Utilize the Q&A feature to input questions any questions that were not addressed in the presentation will be answered at the end
- If you are experiencing technical issues or need assistance, please raise your hand or utilize the chat feature

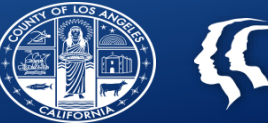

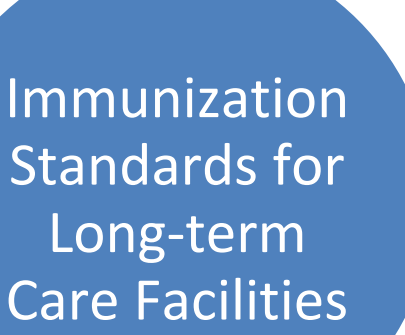

## Assess each resident's immunization status upon admission

Make a strong recommendation for vaccines

Document all vaccines in CAIR2

Implement best practices for improving vaccination coverage

### Los A Imm

### 

### Protect your residents and get them vaccinated today!

Vaccines provide protection from severe illness due to many diseases and are a vital component of routine healthcare. In Los Angeles County, three out of four adults are missing at least one or more vaccines recommended by the Centers for Disease Control and Prevention (CDC), leaving them at risk for serious diseases. Since adults living in long-term care facilities, such as skilled nursing facilities, may be even more vulnerable to severe disease from these infections, vaccinating them is especially crucial to their safety and wellness. Utilizing <u>California Immunization Registry (CAIR2)</u> can help your facility implement strategies to increase adult vaccine rates.

### ASSESS each resident's immunization status upon admission

- Stay informed and get the latest evidence-based vaccine recommendations for adults from the CDC here.
- Review the immunization status for each resident upon admission to determine which vaccines are due or overdue.
- Make sure your residents are up to date for all age-appropriate or medically indicated vaccines by conducting routine
  assessments (at least once a year).
- Use your facility's electronic medical record system or <u>CAIR2 to track and run reports</u> on your residents' vaccinations.

### Make a STRONG recommendation for vaccines

- · Share tailored and empowering messages of why vaccination is important for the safety and wellness of the residents.
- Include not only the residents but also their families and medical decision makers in these communications.
- Involve the medical director, treating medical providers, and the interdisciplinary teams (IDT) in strongly
  recommending vaccines. A trusted healthcare provider's recommendation is associated with patients staying up to
  date with their immunizations.
- Highlight the safety and effectiveness of vaccines in preventing severe illness.
  - Flyer: Vaccine Information for Adults
  - Flyer: Three Important Reasons for Adults to Get Vaccinated

### Strategies to increase immunizations in long-term care facilities

- Use the <u>CAIR2 reminder system</u> to remind residents or their medical decision makers they or their residents are due for an immunization.\*
- Routinely include immunizations as part of the IDT plan for each resident.
- If your facility does not stock vaccines, create a referral process to a nearby provider/pharmacy. Establish a system to help schedule appointments with residents' primary care providers and ensure follow up.\*\*
- Implement best practices for improving vaccination coverage against COVID-19 and beyond in <u>skilled nursing</u> facilities\* and other long-term care facilities\*\*.
- \* Applies only to skilled nursing facilities, intermediate care facilities (all license types), congregate living health facilities (all license types) and other facilities that provide medical care directly to their residents.
- \*\* More appropriate for non-healthcare long-term care facilities that do not provide direct medical care to their residents, including but not limited to assisted living, adult residential, residential care facility for the elderly, continuing care retirement communities, etc.

#### REQUIRED\*: Document all vaccines in CAIR2

CAIR2 (California Immunization Registry): Reporting of all immunization doses administered is required for all healthcare providers in California, including skilled nursing facilities\*, <u>effective Jan 1, 2023.</u>

- Enroll in <u>CAIR2</u> to report vaccines administered at your site. Once enrolled, visit the <u>log in page</u> for CAIR2.
   <u>Guide to Using the Manage Patient Status Feature</u>
  - Use of CAIR2 Ad Hoc List Report to Generate list of Patients Who Have Received Vaccine

For more information, contact the CAIR2 Helpdesk at 800-578-7889 or CAIRHelpdesk@cdph.ca.gov.

Los Angeles County Department of Public Health www.publichealth.lacounty.gov 7/17/23 Provider Adult Vaccination (English)

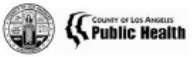

### Immunization Standards for Long-term Care Facilities

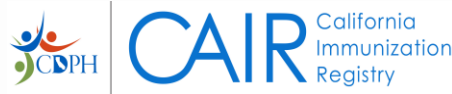

# **CAIR2 Overview for Skilled Nursing** Facilities (SNFs) in LA County:

August 4, 2023

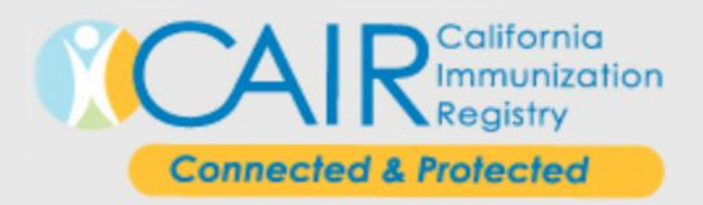

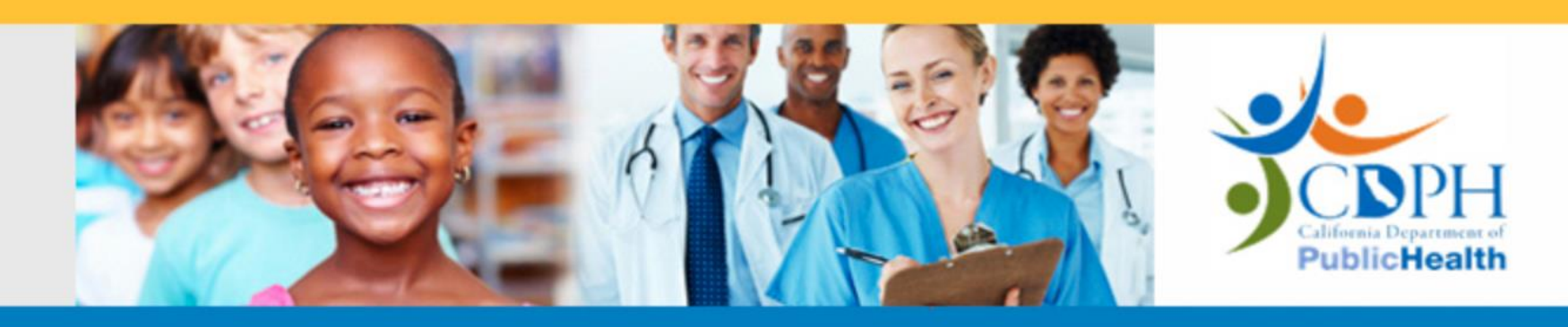

## Leanne Alarid, MPH

<u>leanne.alarid@cdph.ca.gov</u> Local CAIR Representative Los Angeles County Region California Department of Public Health – IZ Branch <u>cdph.ca.gov/cair</u>

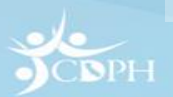

# Agenda

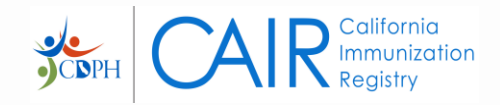

- AB1797
- Frequently Asked Questions (FAQs)
- CAIR2 Informational Website
- CAIR Enrollment
- CAIR User Roles
- Account Update

- CAIR Training
- LCR Contact Info
- Important CAIR Links & Contacts
- Time for Questions

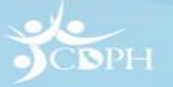

# AB1797: Effective January 1, 2023

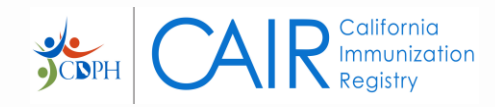

Healthy

Futures/RIDE Alpine, Amador, Calaveras, Mariposa, Merced, San

> Joaquin, Stanislaus, Tuolumne

All California healthcare providers who administer vaccines are required to:

Enter/submit patient vaccination information to a CA Immunization Registry: CAIR2 or Healthy Futures (HF)/RIDE

- CAIR2 users submit to CAIR2; HF/RIDE users submit to HF/RIDE
- Includes all vaccinations given for all ages
- TB test results must be reported

## Please Note!!!

If an outside agency (i.e. pharmacy) does all vaccination for your SNF, the provider/agency bringing the vaccine and giving the shot is responsible for recording the shot in CAIR.

If your SNF is ordering & administering all vaccines yourself, your site is responsible for recording the shot in CAIR.

All LA County providers will submit to CAIR2 ~~~

CAIR2

# AB1797 (con't)

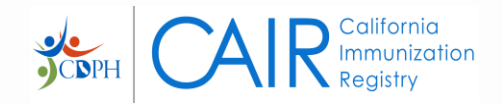

Healthcare providers must enter/submit the <u>Race and Ethnicity</u> for each patient receiving vaccinations to CAIR2 or Healthy Futures/RIDE. This is to support the assessment of health disparities in immunization coverage.

- If a patient prefers not to share this information, the provider is able to select/submit a "Prefer not to say" option in the IZ Registry.
- From 1/1/2023 to 1/1/2026, the law also allows Schools and licensed Childcare facilities to look-up students' COVID-19 vaccination status in the SCRL for attendance purposes. \*Please note: this section is non-applicable for SNF Providers.

## For more information & AB1797 FAQs: bit.ly/AB1797FAQ

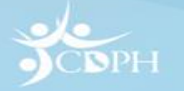

# **Frequently Asked Questions (FAQs)**

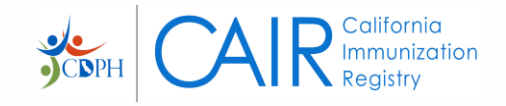

Most questions/issues regarding your SNF's CAIR account can be answered by contacting your Local CAIR Representative (LCR) including:

Is my site already enrolled in CAIR? I know we are enrolled but don't have access/don't know my site's Org Code. I have the site Org Code, but don't know/have a username to login. My site is currently showing as '*Non-Clinical.*'

I do not have the option to add Regular users.

My current staff only have *Read-Only* access.

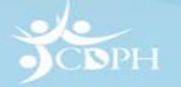

# **CAIR2 Informational Website**

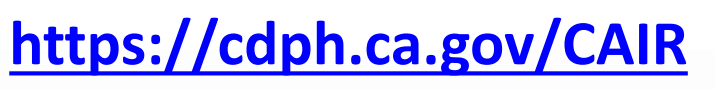

## **CAIR Users**

- LCR Contact Info
- Help Desk
- User Guides & Videos
- FAQs
- & More!

## **Supervisors**

- Enroll your site with CAIR
- Account Update
- & More!

California Department of PublicHealth

| Q                |        |  |
|------------------|--------|--|
| I am looking for | l am a |  |
| ~                | $\sim$ |  |

| Programs | A-Z Index |
|----------|-----------|
| ~        | $\sim$    |

Home | Programs | Center for Infectious Diseases | Division of Communicable Disease Control | CAIR | California Immunization Registry

## **CALIFORNIA IMMUNIZATION REGISTRY**

CAIR

Join CAIR

CAIR Users

Data Exchange

Training & Resources

.

.

Finding Records

### Hours:

9am-4pm Monday to Thursday 10am-4pm Friday CAIRHelpdesk@cdph.ca.gov Phone: 800-578-7889 Fax: 888-436-8320

## **CAIR Updates**

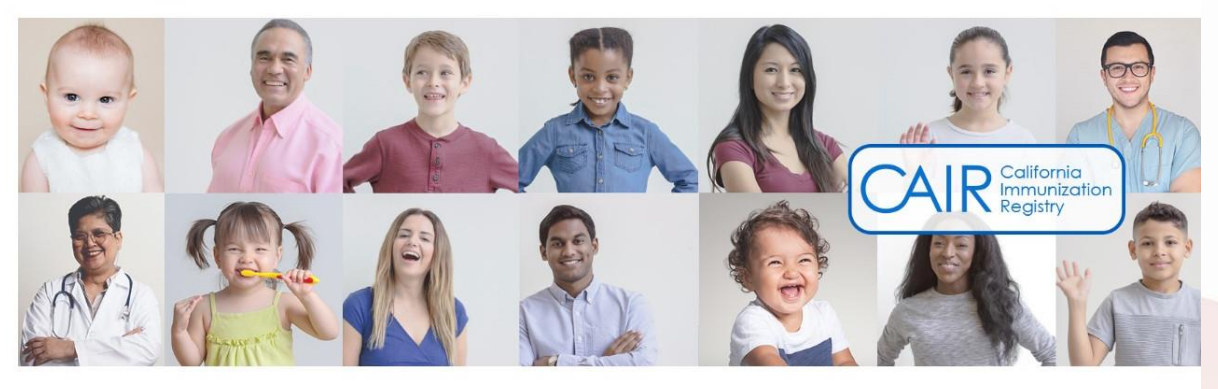

The California Immunization Registry (CAIR2) is a secure, confidential, statewide computerized immunization information system for California residents.

## Welcome to the new CAIR informational website!

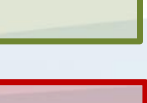

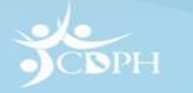

## **CAIR2 Enrollment**

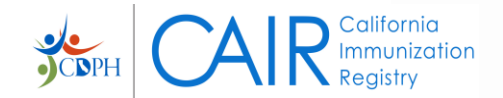

Home | Programs | Center for Infectious Diseases | Division of Communicable Disease Control | CAIR | California Immunization Registry

## **CALIFORNIA IMMUNIZATION REGISTRY**

|                      | How CAIR   | Helps Your Practice |
|----------------------|------------|---------------------|
| CAIR                 | Provider F | ٩Q                  |
| Join CAIR            | Pharmacy   | Requirement         |
| CAIR Users           | - Pharmac  | y FAQs              |
| Data Exchange        | - Pharmac  | y Manual Entry      |
| User Guides & For    | - Pharmac  | y EHR Submissions   |
| Finding Records      | Enroll Now | ۱ <u>ا</u>          |
|                      | CAIR User  | Roles Guidance      |
| Hours:               | Value Base | d Payment Program   |
| 8am–5pm Monday to F  | COVID-19   | Vaccine Reporting   |
| CAIRHelpdesk@cdph.ca | a.gov      | The California Im   |
| Phone: 800-578-7889  |            |                     |

Please Note!!! Most SNFs in LA County are *already enrolled* with CAIR. If you are unsure about your site, please contact your LCR <u>BEFORE</u> submitting a new enrollment.

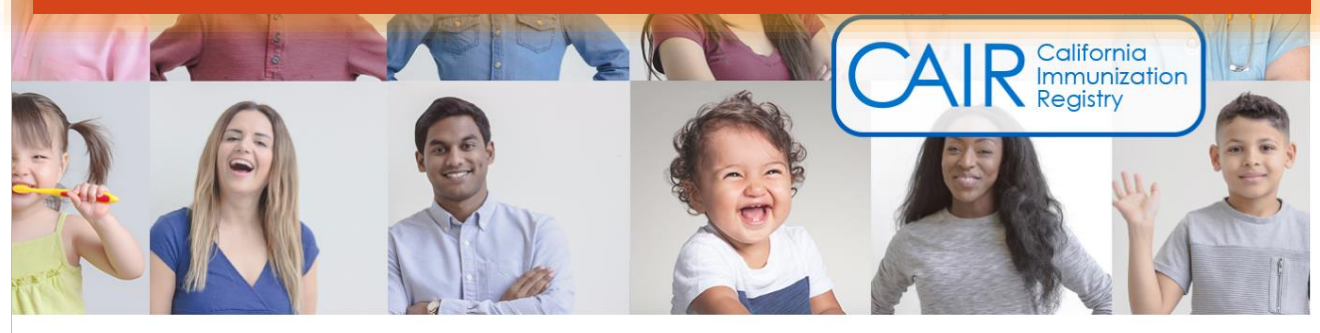

The California Immunization Registry (CAIR2) is a secure, confidential, statewide computerized immunization information system for California residents.

# **CAIR2 Enrollment Options**

## **Manual Entry**

Site does *not* have EHR/EMR system or does *not* wish to link directly with CAIR.

Staff will login via the online CAIR Portal to document doses administered into each individual patient record.

Staff will require *Regular* access to record doses. If site plans to use CAIR for inventory tracking, *Power* access may also be assigned to 1-2 inventory managers.

## **Data Exchange (DX)**

Site has EHR/EMR system capable of sending HL7 formatted data.

Doses documented in site EHR/EMR will be sent directly to CAIR and the patient record via electronic Data Exchange (DX).

Most staff at DX sites will usually only require *Read-Only* or *QA* access as all IZs entered in the EHR/EMR are already being sent directly to CAIR.

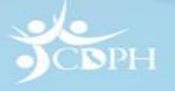

ornia inizatior itry

## **CAIR2 User Roles**

|                       | Read Only    | QA (Quality<br>Assurance) | Regular      | Power<br>(Inventory)                                  |
|-----------------------|--------------|---------------------------|--------------|-------------------------------------------------------|
| Search Records        | $\checkmark$ | $\checkmark$              | $\checkmark$ | $\checkmark$                                          |
| Run Reports           | $\checkmark$ | $\checkmark$              | $\checkmark$ | $\checkmark$                                          |
| Add/Edit Doses        |              |                           | $\checkmark$ | $\checkmark$                                          |
| Add/Edit New Patients |              |                           | $\checkmark$ | $\checkmark$                                          |
| Add/Edit Inventory    |              |                           |              | $\checkmark$                                          |
| Monitor DX Activity   |              | $\checkmark$              | $\checkmark$ | $\checkmark$                                          |
| Training(s) Required  | 0            | 0                         | 1 (2hr)      | <b>1 (1.5hr)*</b><br>*in addition to Regular training |

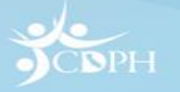

ornia Inization try

# Account Update (AU)

https://accountupdate.cairweb.org/

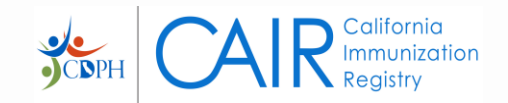

Account Update (AU) should only be accessed by the **Primary CAIR Contact** or **Supervisor** at the site.

Phone: 800-578-7889

## What is AU used for?

- Update Org level information (i.e. site contact info, address, Provider of Record, etc.)
- Add/Transfer users
- Inactivate/Activate users
- Add/Update Shot-givers
- o & more!

## **CALIFORNIA IMMUNIZATION REGISTRY**

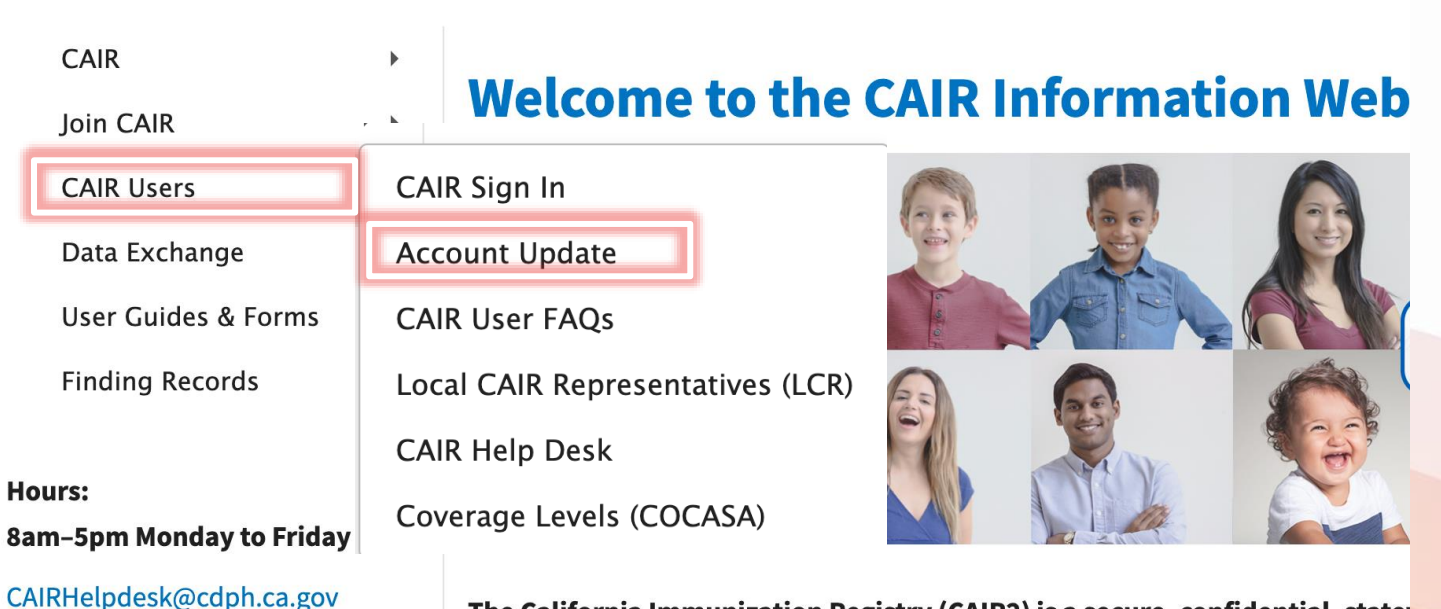

The California Immunization Registry (CAIR2) is a secure, confidential, state immunization information system for California residents.

## **Accessing Account Update**

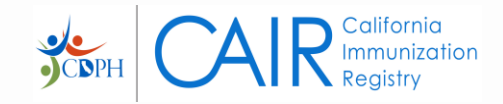

# When submitting an Account Update, please **<u>READ</u>** and follow all on screen instructions carefully.

To access a more detailed guide for Account Update with step-by-step instructions, click <u>here</u>

Enter your site's Org Code & Zip Code and click Sign On

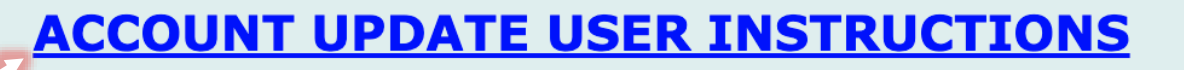

| ORG CODE: Your Org Code               |
|---------------------------------------|
| ENTER YOUR ZIP CODE:<br>Your ZIP Code |
| Sign On                               |
|                                       |

If you have trouble signing on, contact the CAIR Help Desk at: **1-800-578-7889** or by Email: <u>CAIRHelpDesk@cdph.ca.gov</u>

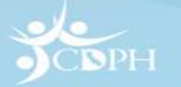

# **Updating Org Level Information**

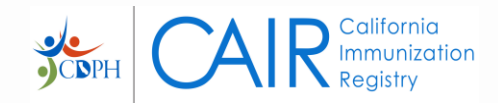

## Enter Your Name

Review the contact info, making any updates if needed. And **confirm email** & **contact phone** 

Confirm the **Organization Type** displays your correct site type (*Nursing Home/LTC*)

Verify the **Responsible** Licensed Clinician, License #, and License Type (MD, DO, NP, PA, or RPH) is current/upto-date

### **Update CAIR Organization Account - Site Information**

Please update your Organization account information as needed then proceed to the next page. Fields with an \* are required.

| Your Name                |                                    | Enter your full name. Authorized personnel filling out this form. |
|--------------------------|------------------------------------|-------------------------------------------------------------------|
| Org ID                   | 07CTEST                            |                                                                   |
|                          | 855 MARINA BAY PKWY                | Phone (530) 632 - 4600                                            |
| Address 2 2              | STE 4                              | Eax (530) 632 - 8321                                              |
| City                     |                                    | ZID Codo 04804                                                    |
| City<br>Dublic Ora (og C |                                    | ZIP Code 94604                                                    |
| Site Email               | CARRY.ROBINSON@CDPH.CA.GOV         | Confirm<br>Email                                                  |
| Contact First Name       | CHERYL                             | Contact ()                                                        |
| Contact Last Name        | SCOTT                              |                                                                   |
| Data Exchange            | No                                 | Please Note!!!<br>If your Organization Type is appearing as       |
| WIC Provider             | No                                 | 'Non-Clinical' and your site needs access to                      |
|                          |                                    | your LCR to change it before proceeding with the Account Update.  |
| Organization<br>Type     | Pediatrics                         | <i>'Non-Clinical'</i> sites can only request <i>Read-</i>         |
|                          |                                    | Only or QA users which do not have access to                      |
| First Name as it ap      | opears on medical license * CHERYL | document any new vaccines administered                            |
| Last Name as it ap       | pears on medical license * SCOTT   |                                                                   |

# **Updating Existing CAIR Users**

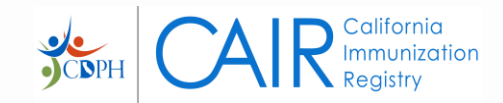

Review the existing users currently associated with your site

To update the user role for an existing user, select their new **User Role** from the dropdown menu

Inactivate any users listed that are no longer at your site by selecting the box next to **Inactivate User** 

## **Update Existing CAIR Users**

The Existing (Active) User Accounts for this Org Code are listed below.

1. Please review the information for each User and update as needed.

- 2. Before changing a user's role, review the CAIR User Roles to see what each role is allowed to do.
- 3. If a user no longer works at this site, check the 'Inactivate User' box to inactivate their account.
- 4. When you are done updating all users, click the 'Continue' button at the bottom of the screen.

### If you DO NOT need to update any Existing Active Users click here.

|                              |                               | Exis                 | ting Users: 1 - | 30 of 67  |   |
|------------------------------|-------------------------------|----------------------|-----------------|-----------|---|
| Username:                    |                               | Jser Description: QU | IL ASSURANCE    |           |   |
| <b>First Name*</b><br>Email* | Read-Only<br>Regular<br>Power | N@CDPH.CA.GOV        | Last Name*      | ASSURANCE | ] |
| User Role* 🧿                 | ✓ QA                          |                      | _               |           |   |
| Username:                    | e User                        | Description: APPLE A | BAMS            |           |   |
| First Name*                  | APPLE                         |                      | Last Name*      | ABAMS     |   |
| Email*                       | MEGAN.BENS                    | ON@CDPH.CA.GOV       |                 |           |   |
| User Role* 📀                 | Read-Only ~                   |                      |                 |           |   |
| 🔲 Inactivat                  | e User                        |                      |                 |           |   |

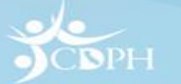

# **Transferring CAIR Users**

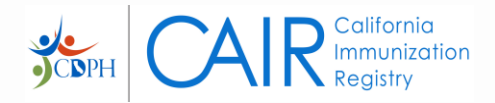

Usernames should be transferred if the staff has previously/currently uses CAIR at a different site/clinic

You will need to know the user's **Previous/Current Org Code & Username** 

If the user still needs access to both Orgs select [No] for Inactivate from Previous/ Current Org Code?

To transfer more than one user click **Transfer/Add** Access

### **CAIR User Transfer/Additional Access**

You can use this screen to:

- Transfer an existing user from one site to another site (i.e., move account).
- Add an existing user to a site in addition to their current site (i.e., add to an additional site).

NOTE: You must know both the user's current/previous Org Code and the Org Code you wish to transfer/Add the user to.

To transfer or add a user to an additional site:

- 1. Fill in all of the fields below.
- 2. If you are <u>Transferring</u> a user, choose 'Yes' in the 'Inactivate From Login Org Code' field (this will inactivate the user's account at the current/previous site).
- 3. If you are <u>Adding</u> a user to another site, choose 'No' in the 'Inactivate From Login Org Code' field (this will keep the user's account Active at the current/previous site).
- 4. To Transfer/Add more users, click the 'Add Additional User' button (you can transfer/add up to 5 users at a time).
- 5. When you are done transferring/adding users, click the 'Continue' button.

### If you Do NOT need to Transfer/Add a user to an additional site <u>click here</u>.

| Previous/Current<br>Org Code                                           |                           |   | Transfer/Add<br>Access to Org<br>Code | 07CTEST |  |
|------------------------------------------------------------------------|---------------------------|---|---------------------------------------|---------|--|
| First Name<br>Email                                                    |                           | ] | Last Name<br>Re-type Email            |         |  |
| Inactivate From<br>Previous/Curren<br>Org Code?<br>Transfer/Add Access | ✓ Choose One<br>No<br>Yes |   |                                       |         |  |

### Transfer Users/Additional Access

# **Adding New CAIR Users**

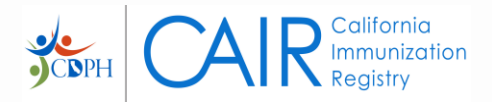

A new user account should be requested if the staff has NEVER used CAIR before

Enter the staff **First Name**, **Last Name**, & **Email**. And select the appropriate **User Role Requested** from the dropdown menu

To add more than one new user click Add Additional User

### **New CAIR User Account**

This screen is for adding new users that do not have an existing user account

To add a New User to your site:

- 1. Enter their name and email address below.
- 2. Before selecting their User Role, review the CAIR User Roles to see which user role is most appropriate for them.
- 3. To add more New Users, click the 'Add Additional User' button (you can add up to 10 new users at a time).
- 4. When you are done adding all new users, click the 'Continue' button.

IMPORTANT NOTE: If any of these new Users will also be administering vaccines, you must also add them as Shotgivers on the upcoming 'Add New Shotgiver' screen, so that they appear in the 'Administered By' dropdown menu when recording a shot in CAIR".

If you Do NOT need to add any New Users click here.

| First Name*      |                |                                                                             | Last Name*     |
|------------------|----------------|-----------------------------------------------------------------------------|----------------|
| Email*           |                |                                                                             | Re-type Email* |
| User Role Reques | sted* <b>o</b> | <ul> <li>✓ Choose One<br/>Read-Only<br/>Regular<br/>Power<br/>QA</li> </ul> | Continue       |

**New Users** 

)CDPH

# **Adding New Shotgivers**

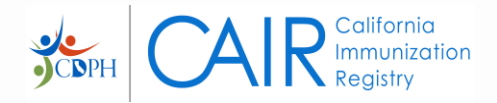

Any/all staff at your site that administer vaccines at your site should be listed as a shotgiver. Shotgiver names will appear in a selectable list, 'Administered By,' when you document a vaccine for a patient in CAIR.

Enter the shotgiver's First & Last Name, & Title

To add more than one new shotgiver click Additional Clinician

## **Add New Shotgiver**

Shotgivers are staff members who give shots, or administer vaccines to patients. Their name will appear in the 'Admin by' dropdown in CAIR2 for this site.

\*PLEASE NOTE that this will not give them access to CAIR and allow them to log in as a user. If you need them to be added as a user, please go back and add them on the 'Add New CAIR User Account' page of this form.

If you do not need to add any new Shotgivers please click the link below.

### I **DO NOT** need to add new Shotgivers.

### New Clinicians(ShotGivers)

| Title*           |       | ~ | First Name* | Last Name* |  |
|------------------|-------|---|-------------|------------|--|
| Additional Clini | ician |   |             |            |  |
|                  |       |   |             |            |  |

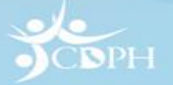

# **CAIR Organization Update & User Access Agreement**

You have reached the final screen of Account Update

Fill out your **Full Name**, **Title**, Email Address, and Contact **Number** and check the box that you have read and agree to the **CAIR** Provider/Organization Terms & Conditions

Click **Submit** to complete the Account Update for your site

**CAIR Organization Update & User Access Agreement** 

### **CAIR Providers/Organization Terms & Conditions**

The California Immunization Registry (CAIR) is a secure, computerized online information system developed to assist medical providers and other approved agencies to track and review immunization information and TB test results for individuals, assess immunization needs and remind/recall patients, avoid unnecessary or redundant immunizations, and control disease outbreaks. Information in CAIR is only available to authorized users. Based on the access level approved, this Agreement will allow the Organization to access, view, add, or modify immunization information/TB test results in CAIR either via the web interface or through electronic data exchange under the conditions listed below. As conditions for participating in CAIR, the above Organization agrees to:

**Organization Representative** By checking this box and entering your name below, you as the Organization Representative agrees that the Organization and all listed Users associated with the Organization have read and will abide by the CAIR rules set forth in this Agreement. If the Organization/Site closes or is bought by another Organization, the Organization/Site must inform CAIR staff within 14 days so that the existing Organization/Site and user accounts can be terminated or reassigned. CAIR reserves the right to terminate this Agreement if the Organization or it's Users violate this Agreement or use the system in an unauthorized manner. This Agreement will remain in effect until terminated by either party.

| Full Name *:<br>Title *:<br>Email Address *:<br>Contact Number *: |                                                      |  |
|-------------------------------------------------------------------|------------------------------------------------------|--|
| To leave a message or special instruct                            | ions for your Local CAIR Representative enter below. |  |

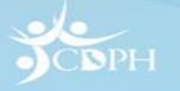

Submit my Organization and User Account Information

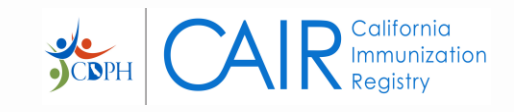

# **After Account Update**

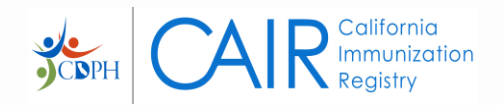

- The Primary Contact/Supervisor who submitted the AU will receive an immediate confirmation email that the update has been received.
- The CAIR Help Desk will review & process the update and may reach out if they have questions.
- Once created in CAIR each user will receive a confirmation email with their <u>username</u> and:
  - Regular/Power Users: a link to register for the *required* CAIR training(s)
  - Read Only/QA Users: a temporary password

Please check your junk/spam folder as many CAIR emails are sent from an automated system and can sometimes be filtered out.

# **CAIR Training Registration**

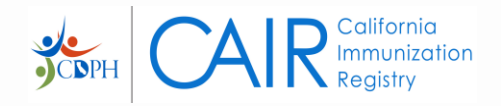

Completion of the CAIR Training is <u>*REQUIRED*</u> for all **Regular** and **Power** users prior to receiving a password.

Power users must complete Regular training before they can register for Power (Inventory) training.

All CAIR Trainings are held via Zoom and require the user to have access to the following:

Desktop/laptop computer
Audio source (computer or phone)
2 hours uninterrupted time

<u>Please Note</u>: training <u>CANNOT</u> be completed via mobile device— i.e. iPhone/iPad/tablet/etc.

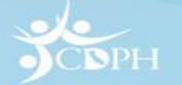

# **CAIR Training Overview**

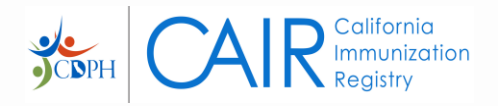

By the end of CAIR Regular training, users will know how to:

- Log-in to CAIR
- Search for patient records
- Create and update patient records
- Enter shots historical and new
- Review TB test information

- Enter Patient Comments (e.g., risks, immunity) & reactions
- Print Patient Reports (e.g., Yellow Card)
- Run a Doses Administered Report

Users must be connected to the training the <u>entire time</u>, participate when called upon, and complete the quiz at the end of training to receive credit.

Passwords will be emailed to each user after completion of training.

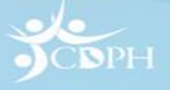

# **After Completing CAIR Training**

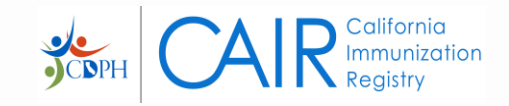

- Each new user will receive a confirmation email with a temporary password within 2 business days.
- Users with current *Read-Only* access will keep their existing password and will be updated to *Regular* access within 2 business days.

Please check your junk/spam folder as many CAIR emails are sent from an automated system and can sometimes be filtered out.

## Other important things to note:

- CAIR will prompt each user to update their password at first login
- Passwords must be updated each <u>90 days</u>
- Users who go more than <u>1 year without login must retake training</u>

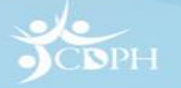

# LA County LCRs & Contact Info

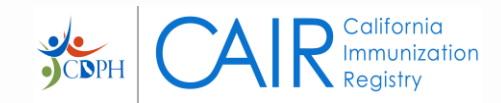

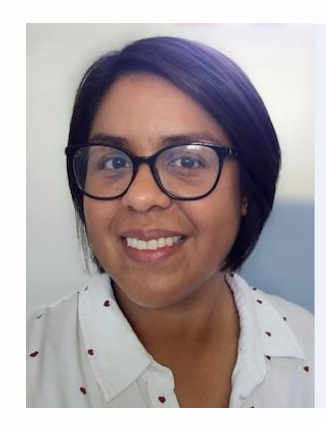

Monica Monroy SPAs 1, 2, & 3

monica.monroy@cdph.ca.gov
(323) 422-6484

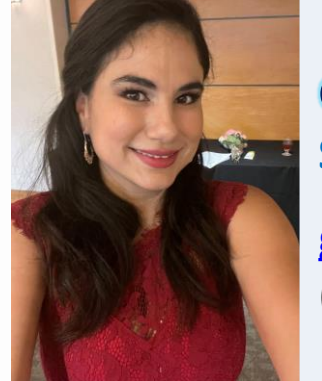

Grissel Barrios SPAs 4, 6, & 7

grissel.barrios@cdph.ca.gov (213)-905-9009

Leanne Alarid SPAs 5, 8, & City of Long Beach leanne.alarid@cdph.ca.gov (213)359-4555

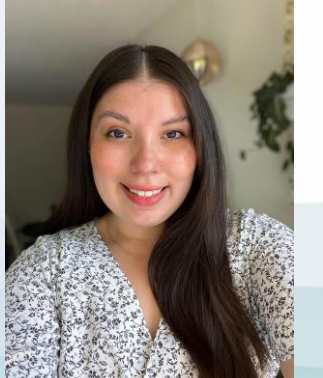

Destiny Sepulveda City of Pasadena

destiny.sepulveda@cdph.ca.gov (510)-951-1828

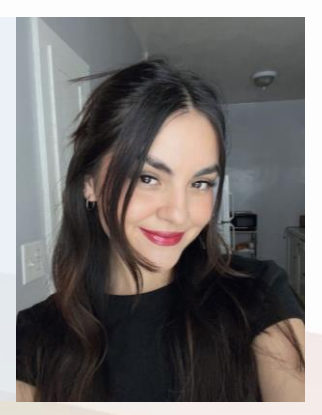

## When contacting your LCR, please include the following information:

- Your site name and Org Code (if you know it)
- Your site address
- A brief summary of the issue you are encountering
- Whether your site uses Manual Entry or Data Exchange (DX) via your EHR/EMR

# **Important CAIR Links & Contacts**

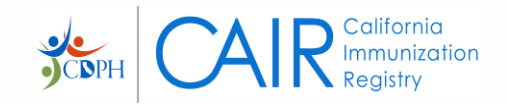

Local CAIR Representatives (LCRs):

go.cdph.ca.gov/cair-lcr

CAIR Login Page:

https://cair.cdph.ca.gov/

Account Update:

https://accountupdate.cairweb.org/

**CAIR User Guides:** 

CAIR Informational Website:

https://cdph.ca.gov/cair

**CAIR Enrollment:** 

https://enroll.cairweb.org/

https://www.cdph.ca.gov/Programs/CID/DCDC/CAIR/Pages/CAIR-Training-Guides.aspx

**CAIR Forms:** 

https://www.cdph.ca.gov/Programs/CID/DCDC/CAIR/Pages/CAIR-records-forms.aspx

CAIR Help Desk Phone: 800-578-7889 option #9 Email: <u>CAIRHelpDesk@cdph.ca.gov</u>

CAIR Data Exchange (DX) Specialists

Email: CAIRDataExchange@cdph.ca.gov

COVID Call Center Phone: 833-502-1245 Email: <u>COVIDCallCenter@cdph.ca.gov</u>

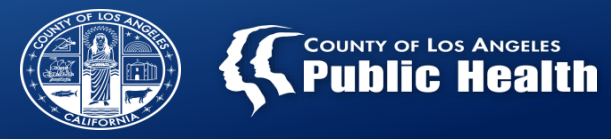

# Q&A

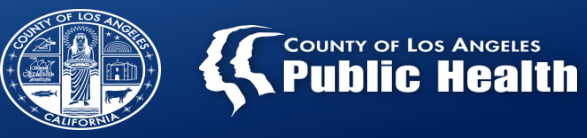

CDC

## On the horizon

# August 25<sup>th</sup> at 2pm

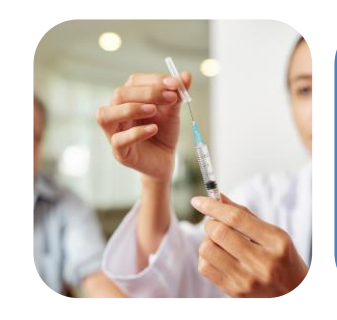

Updates on Flu vaccine recommendations for 2023-24 season

New *MMWR* on ACIP's respiratory syncytial virus (RSV) vaccine recommendations

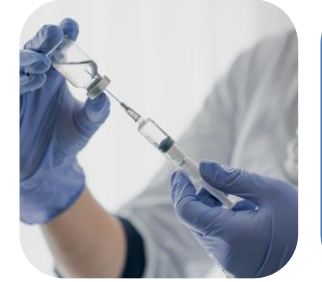

Updates on CDC vaccine recommendations including availability of 2 new vaccines for RSV: **GSK**—Arexvy | **Pfizer**—Abrysvo

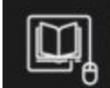

Stay up to date on recommendations for adults 60 years and older

bit.ly/mm7229a4

ILLY 14 2023

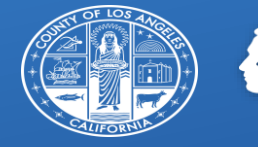

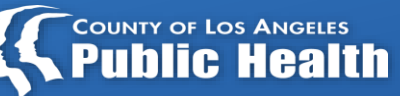

## Thank you!

For questions, please contact: LACSNF@ph.lacounty.gov

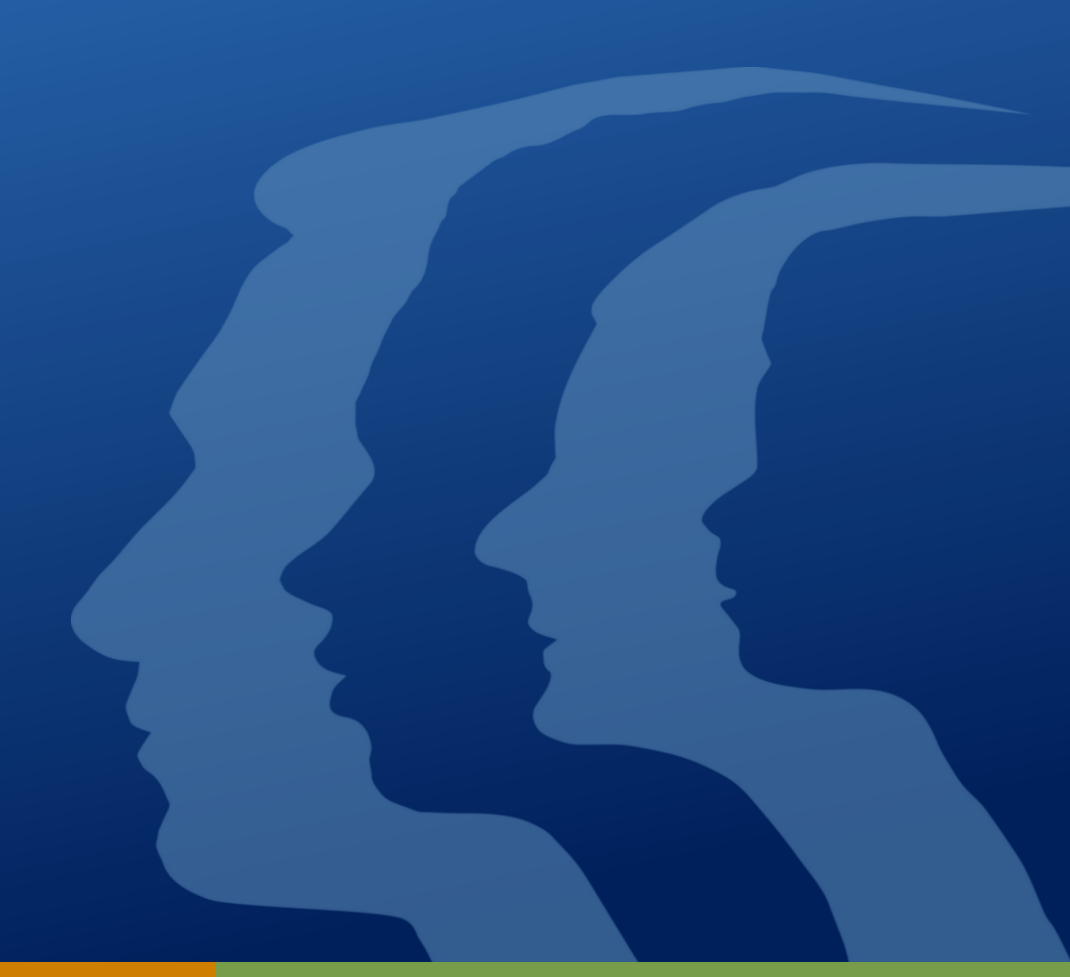